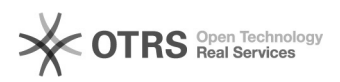

## Configuração de acesso ao Repositório Institucional

## 26/04/2024 03:11:37

## Imprimir artigo da FAQ

| Categoria:                                                                                                    | Suporte::Redes  | Votos:              | 0                        |
|----------------------------------------------------------------------------------------------------|-----------------|---------------------|--------------------------|
| Estado:                                                                                                    | público (todos) | Resultado:          | 0.00 %                   |
| Idioma:                                                                                                    | pt_BR           | Última atualização: | Qua 30 Jan 10:48:21 2019 |
|                                                                                                    |                 |                     |                          |
| Sintoma (público)                                                                                                    |                 |                     |                          |
|                                                                                                    |                 |                     |                          |
|                                                                                                    |                 |                     |                          |
| Problema (público)                                                                                                    |                 |                     |                          |
| Como mapear o repositório?                                                                                                    |                 |                     |                          |
|                                                                                                    |                 |                     |                          |
| Solução (público)                                                                                                    |                 |                     |                          |
| Esta configuração foi testada em um computador com o sistema operacional<br>Windows 7.<br>Passo:<br>Abrir o Windows Explorer e informar o endereço do repositório "\repositorio"<br>conforme<br>exemplo<br>2º Passo:<br>Informar as mesmas credenciais utilizadas para acesso ao IdUFFS, observando<br>que será no<br>seguinte formato para o campo do usuário:<br>utfs\nome_do_usuario<br>3º Passo: |                 |                     |                          |
| voise sobre a pasta<br>UFFS" e clique sobre "Mapear unidade de rede"<br>Somente para critério de informação, a pasta "Diversos" que está visível é uma<br>pasta pública<br>disponível a todos os servidores cadastrados no repositório de arquivos.                                                                                                    |                 |                     |                          |
| 4° Passo:<br>Após configurar o atalho, o acesso estará disponível a partir da janela<br>"Computador" e<br>identificado como unidade U:UFFS conforme figura abaixo<br>O Atalho "Computador" geralmente está disponível através no menu iniciar ou da<br>área de trabalho                                                                                                    |                 |                     |                          |